LE NUMÉRIQUE PAS À PAS \*Chiers Deltay

# Zoom : Installation PC

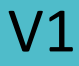

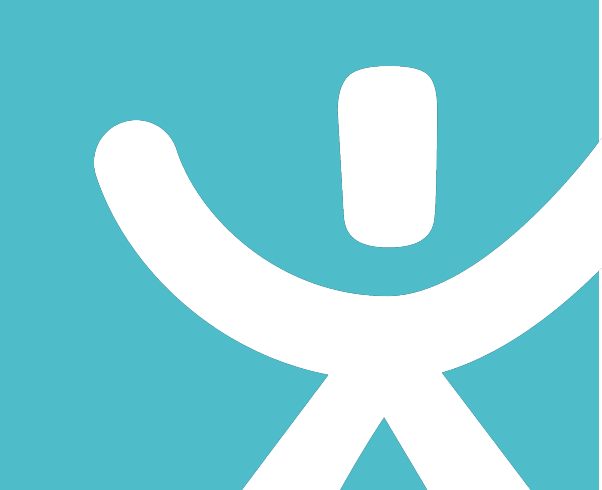

#### **INFORMATION**

Droits de reproduction et de diffusion réservés à Delta 7

Droits de reproduction et de diffusions réservés à Delta 7. Usage strictement personnel.

Par l'accès au site et aux applications mobiles, Delta 7 consent à l'utilisateur qui l'accepte une licence d'utilisation dans les conditions suivantes.

La licence confère à l'utilisateur un droit d'usage privé, non collectif et non exclusif, sur le contenu du site. Elle comprend le droit de reproduire pour stockage aux fins de représentation sur écran monoposte et de reproduction en un seul exemplaire pour copie de sauvegarde ou tirage sur papier. Toute mise en réseau, toute rediffusion sous quelque forme que ce soit, totale ou partielle, est interdite.

Ce droit est personnel.

Il est réservé à l'usage exclusif du licencié.

Il n'est transmissible en aucune manière.

Tout autre usage est soumis à autorisation préalable et expresse.

La violation de ces dispositions impératives soumet le contrevenant, et toutes personnes responsables, aux sanctions pénales et civiles prévues par la loi.

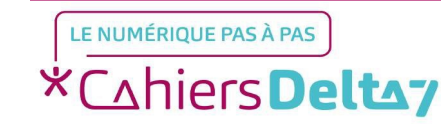

## Zoom: Qu'est-ce que c'est ?

Zoom est un outil de « vidéoconférence » (ou « visioconférence » ou « appel vidéo »). Il permet de se voir et de dialoguer à distance à plusieurs, grâce à un appareil numérique (ordinateur, tablette ou smartphone).

- Il permet de créer ou de rejoindre :
- → Une réunion (entre collègues, amis, famille, ...)
- → Un cours ou une formation.
- Un atelier (méditation, bien-être, théâtre d'improvisation, ...)
- → ou d'autres activités diverses …

Zoom permet soit :

- → D'assister à une réunion (outil Zoom gratuit).
- → D'organiser une réunion (outil Zoom gratuit ou payant, selon les options).

Ces fonctionnalités ne sont pas expliquées dans ce document

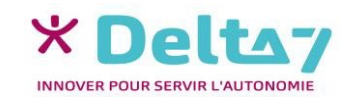

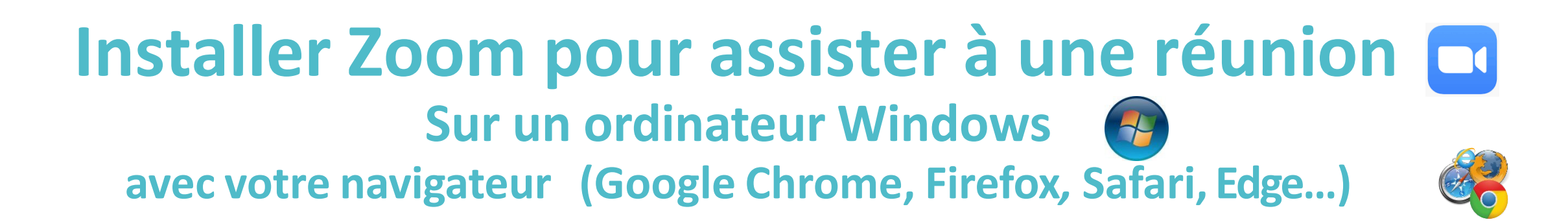

L'installation se fait automatiquement la première fois lorsque l'on clique sur le lien de l'invitation d'une réunion.

Mais il est possible (et fortement conseillé) d'anticiper cette installation. Pour cela :

→ Utilisez votre navigateur internet (Chrome, Firefox, Safari...)

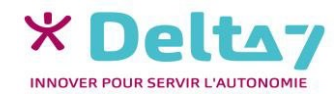

### **Installation Firefox**

Dans la barre de recherche de Google, tapez « Zoom download».

Choisissez le lien avec comme intitulé « Download Center pour Zoom Apps et modules d'extension »

#### Veillez à choisir un lien menant au site officiel de Zoom : https://zoom.us

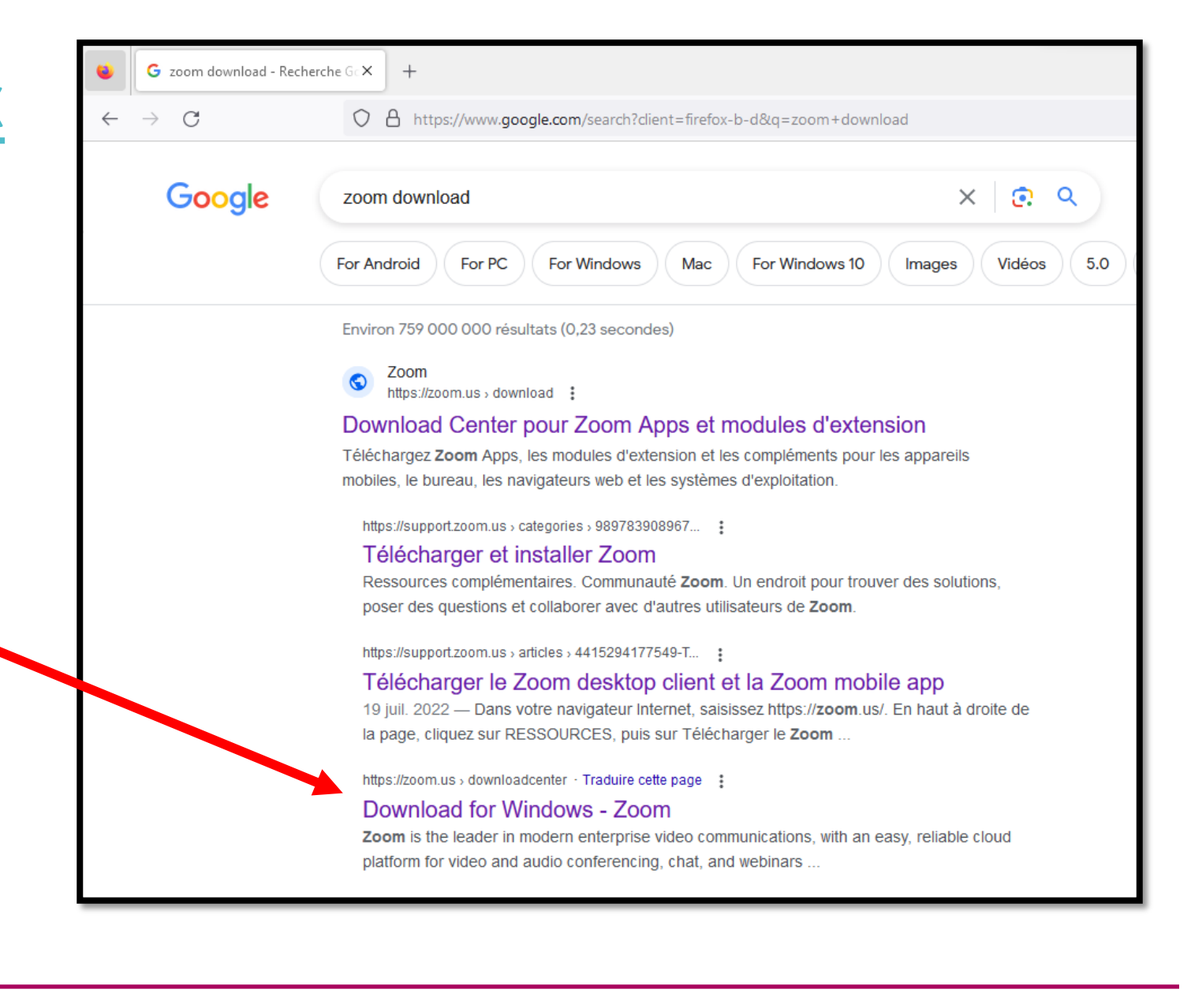

Vous arriverez sur la page des téléchargements des différents logiciels Zoom. Celui qui nous concerne est le premier de la liste (Client de bureau Zoom), que vous pouvez télécharger en cliquant sur le bouton bleu « Télécharger ».

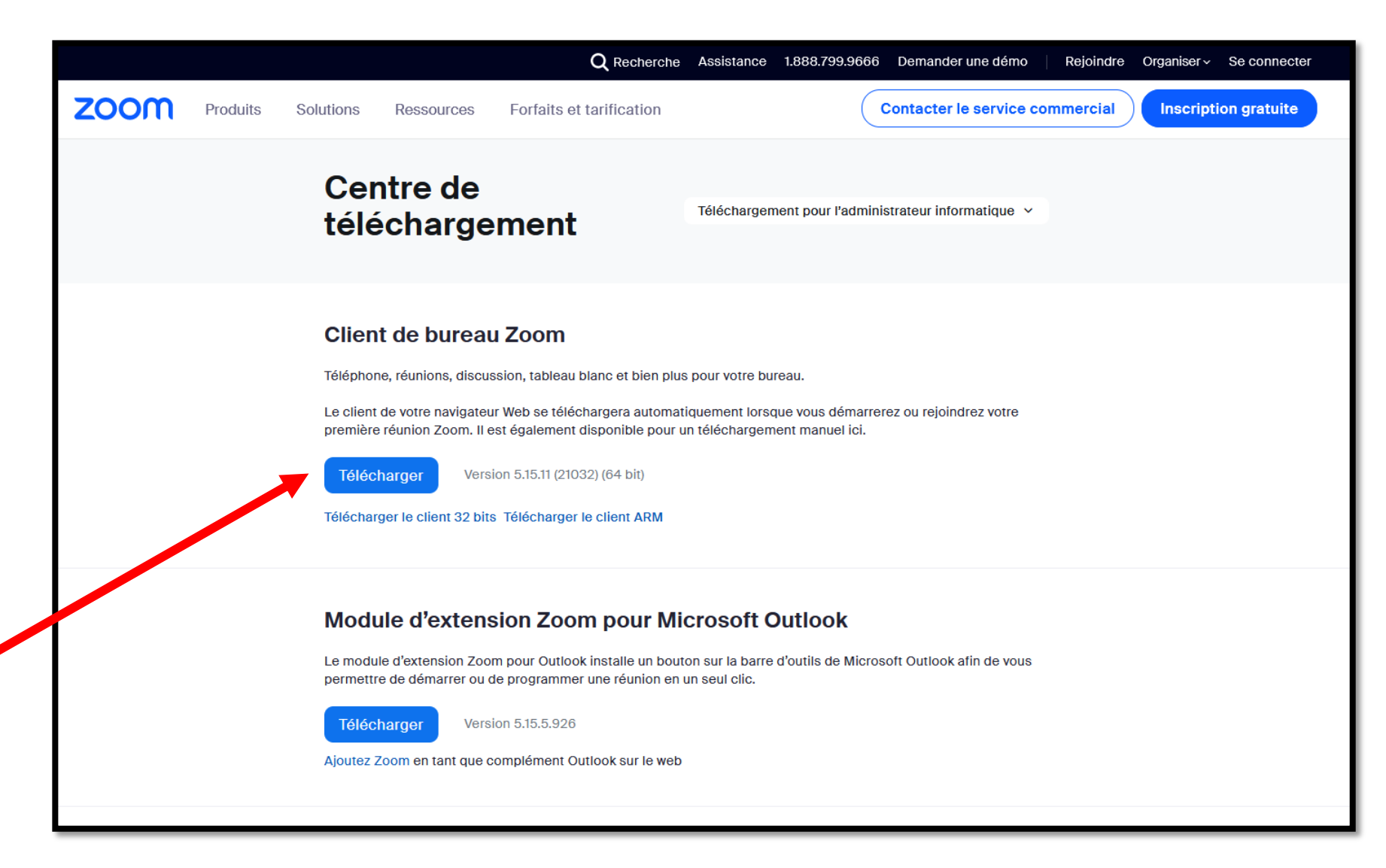

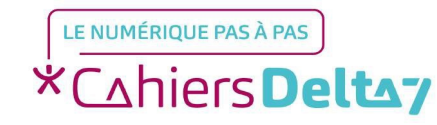

Un installateur se téléchargera dans votre ordinateur, avec un message et une jauge vous indiquant la progression, en haut de votre écran.

|                               |                 |            |             |                          |          |         |            | $\sim$ | -                  | - | ٥  | × |
|-------------------------------|-----------------|------------|-------------|--------------------------|----------|---------|------------|--------|--------------------|---|----|---|
|                               |                 |            |             |                          |          |         | \$         |        | $\bigtriangledown$ |   | பி | ≡ |
| .9666 Demander une démo       |                 | Zoo<br>Tem | ps restan   | erFull.exe<br>t : 17 s — | 47,0 sur | 75,5 Mo | (1,7 Mo/s) | <br>   |                    | × |    |   |
|                               | Aff <u>i</u> ch | her to     | us les téle | échargem.                | nents    |         |            |        |                    |   |    |   |
| administrateur informatique 🗸 |                 |            |             |                          |          |         |            |        |                    |   |    |   |
|                               |                 |            |             |                          |          |         |            |        |                    |   |    |   |
|                               |                 |            |             |                          |          |         |            |        |                    |   |    |   |
|                               |                 |            |             |                          |          |         |            |        |                    |   |    |   |

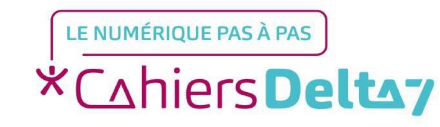

Une fois le téléchargement terminé, il faudra cliquer une fois sur le logiciel téléchargé, n'importe où dans le cadre. Cela installera Zoom dans la foulée.

|                   |                                            | $\sim$ | - 6 |
|-------------------|--------------------------------------------|--------|-----|
|                   |                                            | \$     |     |
| nander une démo   | ZoomInstallerFull.exe<br>Terminé — 75,5 Mo |        |     |
| cter le service ( | Aff <u>i</u> cher tous les téléchargements |        |     |
|                   |                                            |        |     |

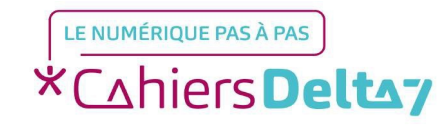

## Installation Chrome

Dans la barre de recherche de Google, tapez « Zoom download».

Choisissez le lien avec comme intitulé « Download Center pour Zoom Apps et modules d'extension »

Veillez à choisir un lien menant au site officiel de Zoom : https://zoom.us

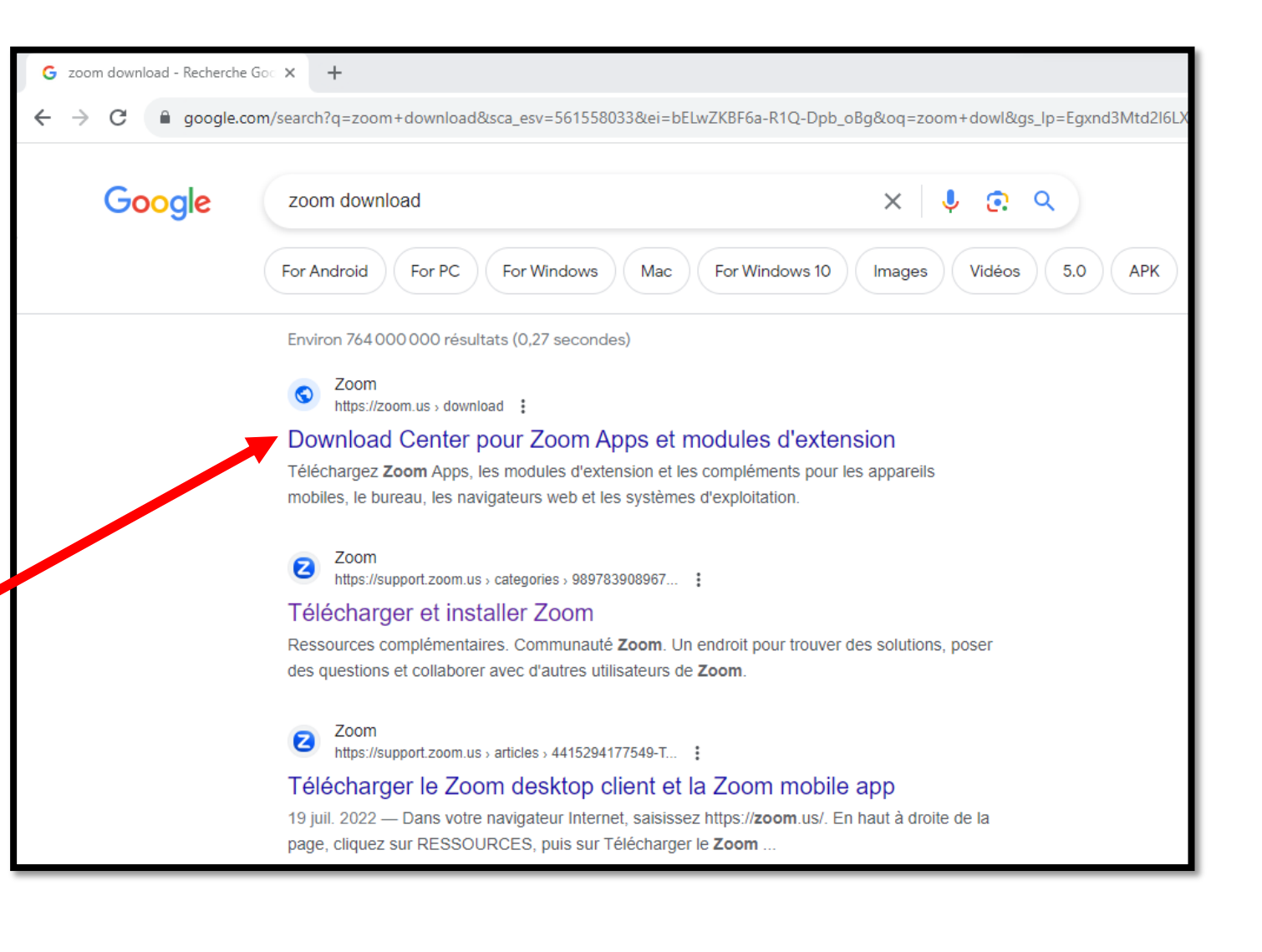

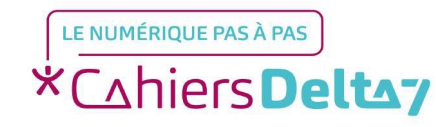

Vous arriverez sur la page des téléchargements des différents logiciels Zoom. Celui qui nous concerne est le premier de la liste (Client de bureau Zoom), que vous pouvez télécharger en cliquant sur le bouton bleu « Télécharger ».

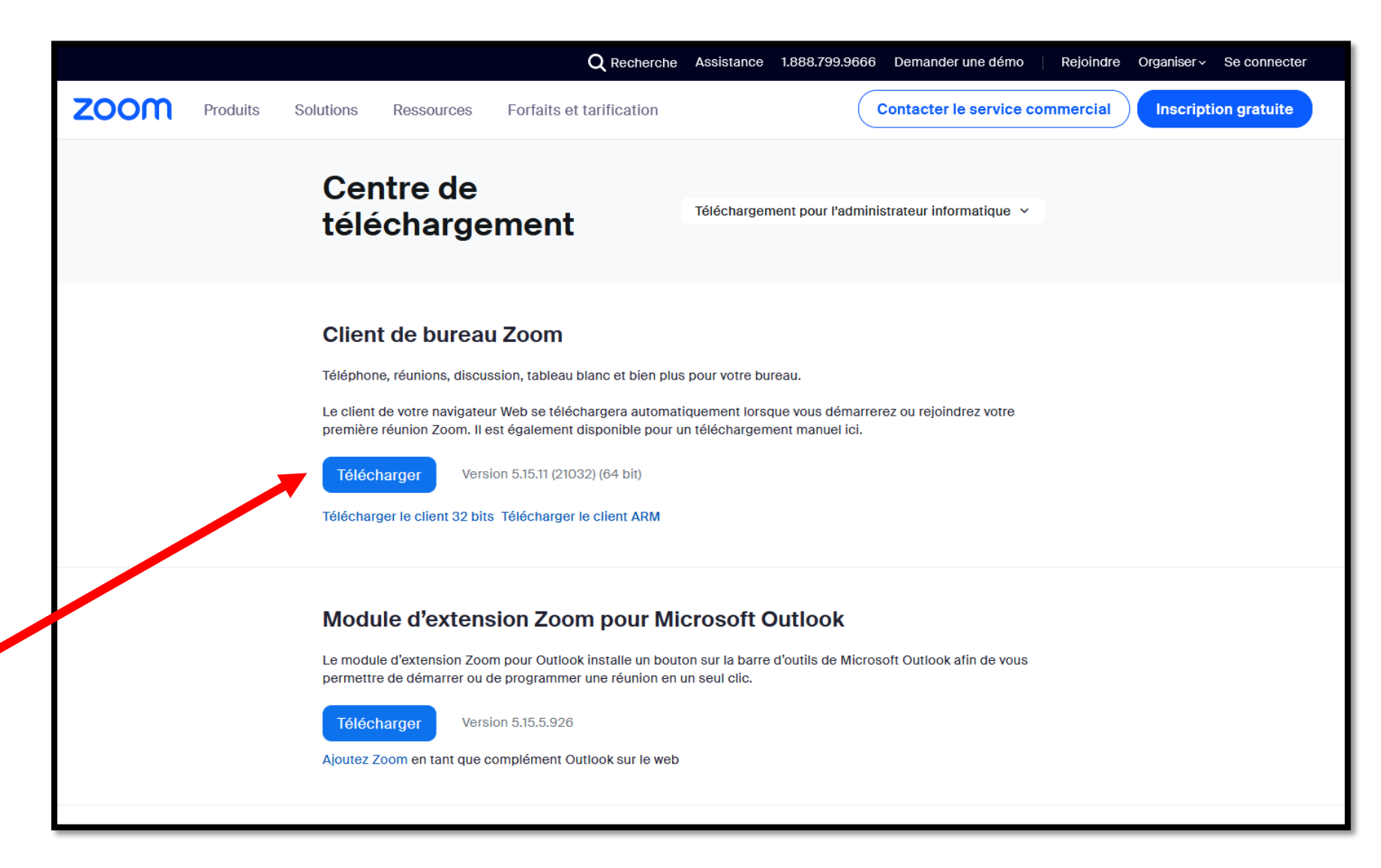

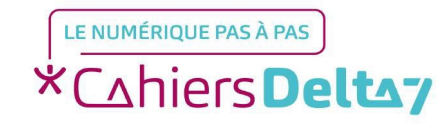

Un installateur se téléchargera dans votre ordinateur. Pour voir le détail, cliquez sur l'icône de flèche orientée vers le bas, située en haut à droite du navigateur.

Un message et une jauge vous indiquera la progression, en haut de votre écran.

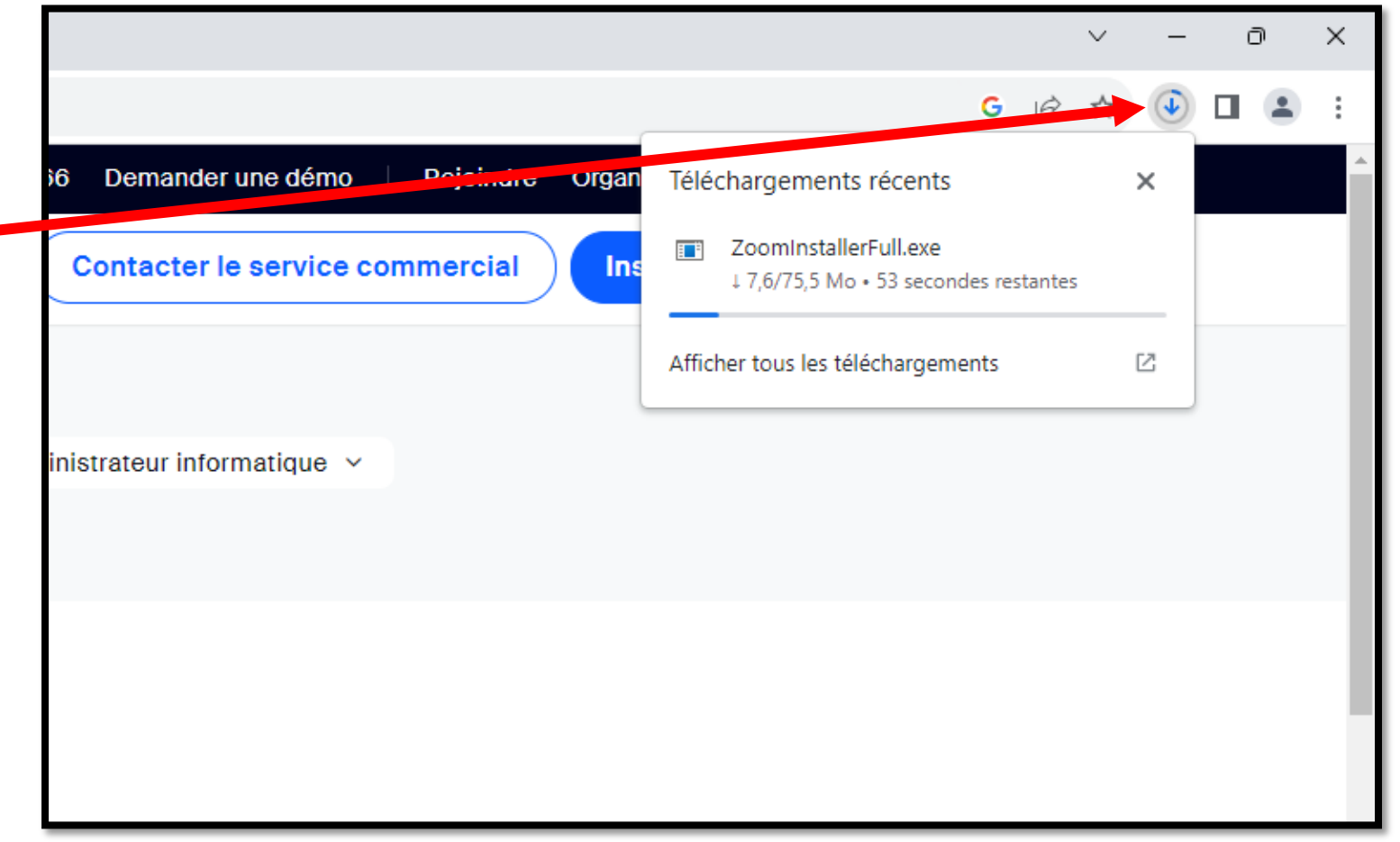

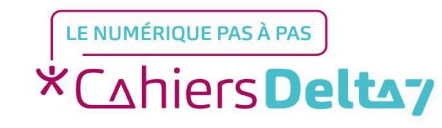

Une fois le téléchargement terminé, il faudra cliquer une fois sur le logiciel téléchargé, n'importe où dans le cadre. Cela installera Zoom dans la foulée.

|                                   |                                                     |   | $\sim$ | _ | ð | > | × |
|-----------------------------------|-----------------------------------------------------|---|--------|---|---|---|---|
|                                   | G                                                   | Ê | ☆      | ⊻ |   | • | : |
| Demander une démo Rejoindre Organ | Téléchargements récents                             |   |        | × |   |   | ^ |
| Contacter le service commercial   | ZoomInstallerFull.exe<br>75,5 Mo • II y a 2 minutes |   |        |   |   |   |   |
|                                   | Afficher tous les téléchargements                   |   |        | ß |   |   | 1 |
| strateur informatique \vee        |                                                     |   |        |   |   |   |   |
|                                   |                                                     |   |        |   |   |   |   |

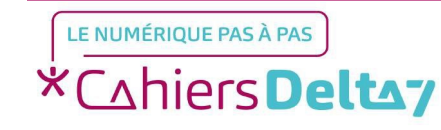

### **Installation Edge**

Dans la barre de recherche de Google, tapez « Zoom download».

Choisissez le lien avec comme intitulé « Download».

Veillez à choisir un lien menant au site officiel de Zoom : https://zoom.us

Ne pas cliquer sur des liens menant à des sites tiers avec la mention « Annonce ».

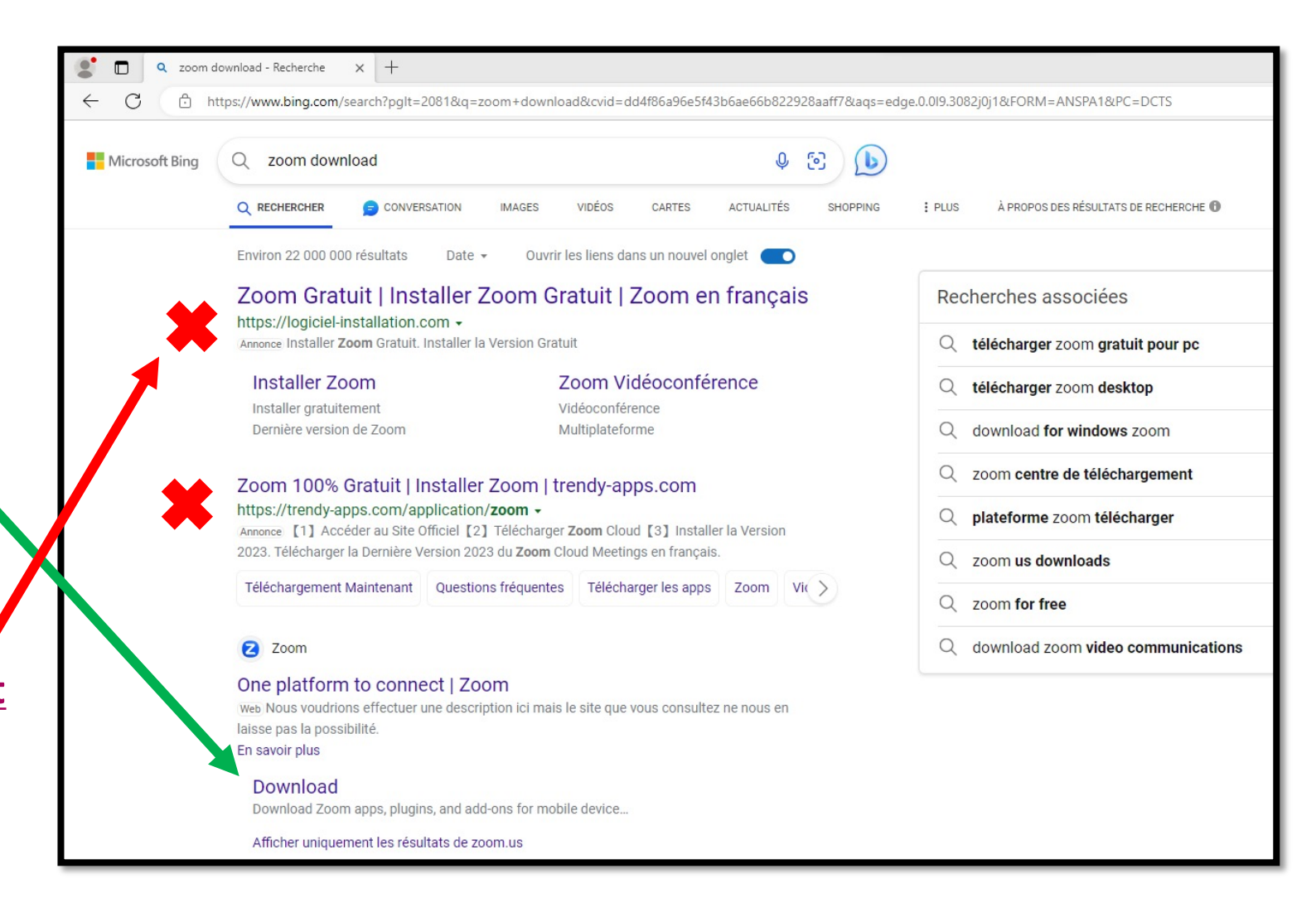

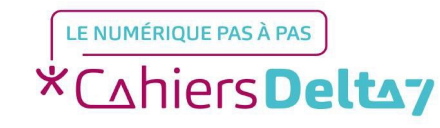

Vous arriverez sur la page des téléchargements des différents logiciels Zoom. Celui qui nous concerne est le premier de la liste (Client de bureau Zoom), que vous pouvez télécharger en cliquant sur le bouton bleu « Télécharger ».

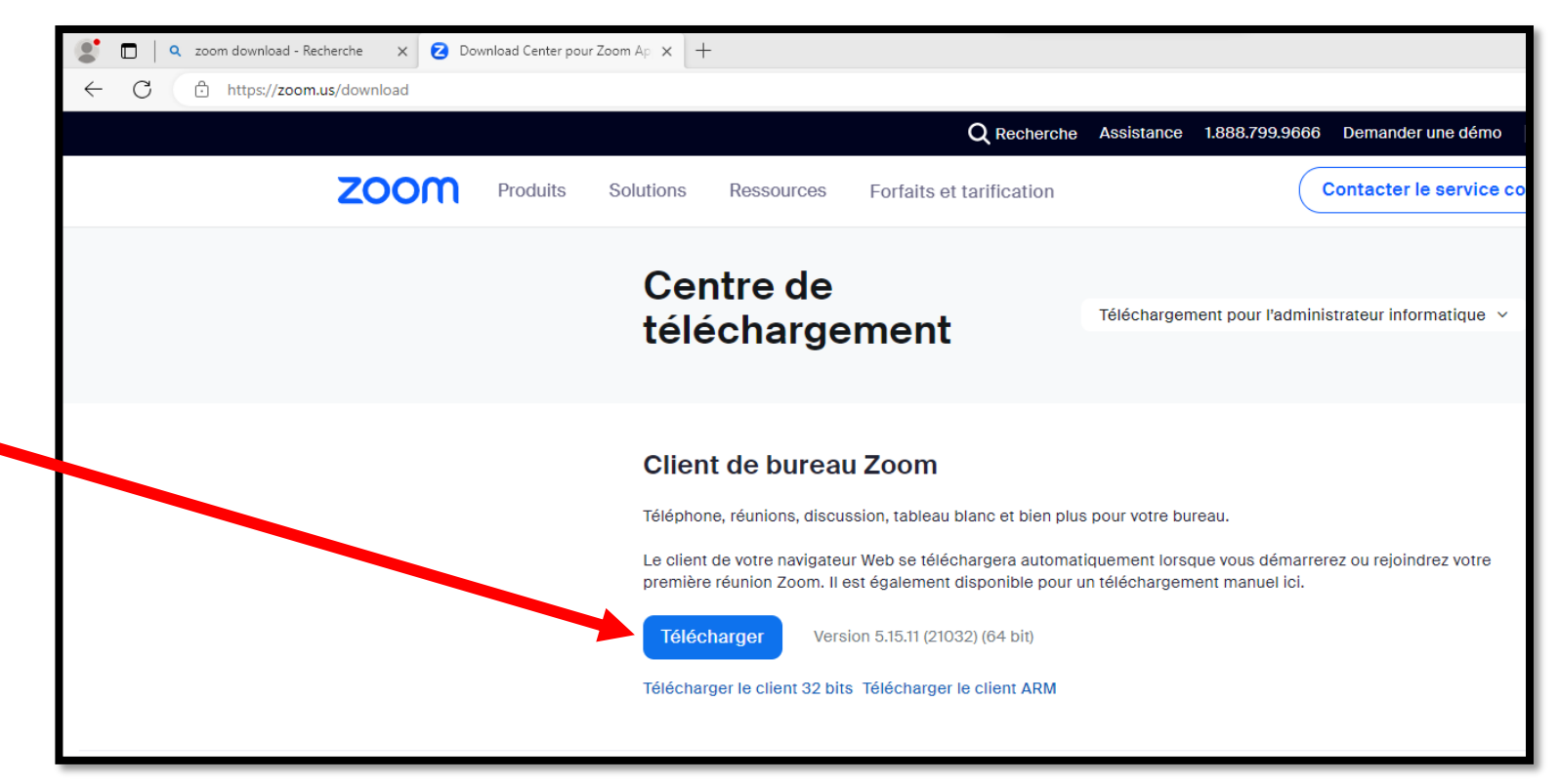

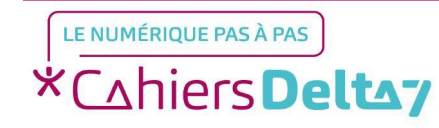

Un installateur se téléchargera dans votre ordinateur, avec un message et une jauge vous indiquant la progression, en haut de votre écran.

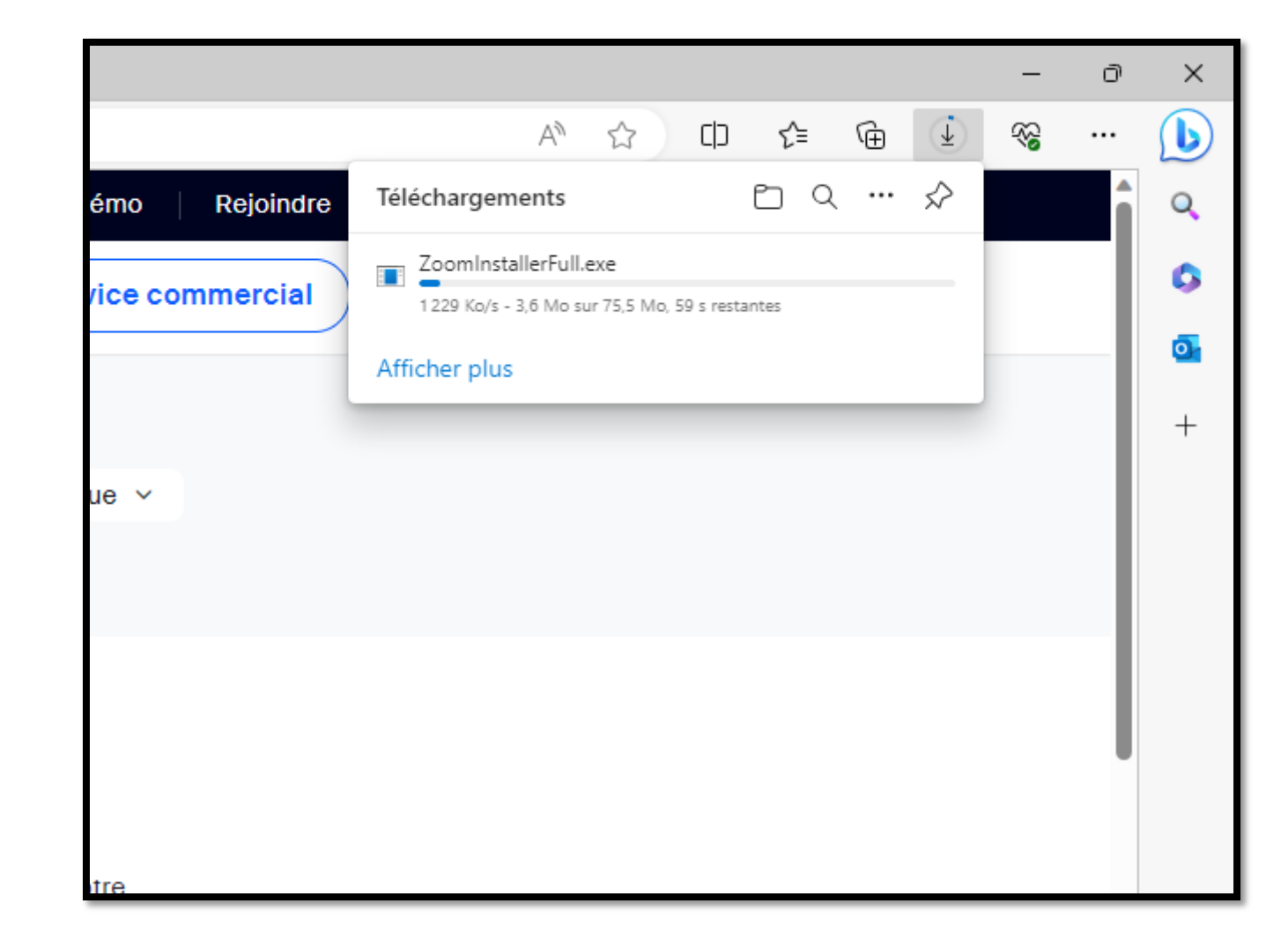

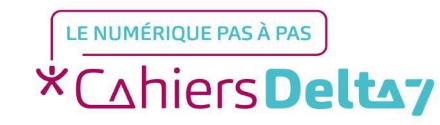

Une fois le téléchargement terminé, il faudra cliquer sur l'icône de flèche orientée vers le bas, située en haut à droite de l'écran.

Pour installer Zoom, cliquez sur Ouvrir le fichier, souligné en bleu. Cela installera Zoom dans la foulée.

|                                 |                                            | -    | ð    | × |
|---------------------------------|--------------------------------------------|------|------|---|
|                                 |                                            | 2 88 |      | b |
| Demander une démo Rejoindre     | Téléchargements 🗅 Q 😶 🖍                    | >    | Î    | Q |
| Contacter le service commercial | ZoomInstallerFull.exe<br>Ouvrir un fichier |      |      | 0 |
|                                 | Afficher plus                              |      |      | 0 |
|                                 |                                            |      | - 1  | + |
| istrateur informatique 🗸        |                                            |      | - I. |   |
|                                 |                                            |      | - 1  |   |
|                                 |                                            |      | - 1  |   |
|                                 |                                            |      | - 1  |   |
|                                 |                                            |      | - 1  |   |
|                                 |                                            |      |      |   |
|                                 |                                            |      |      |   |
|                                 |                                            |      |      |   |
| rez ou rejoindrez votre         |                                            |      |      |   |
| rez ou rejoindrez votre         |                                            |      |      |   |
| rez ou rejoindrez votre         |                                            |      |      |   |

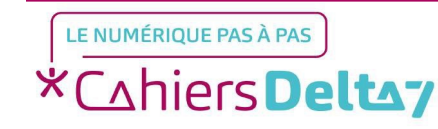